## Accessing new required training class

- 1. Click on the link or copy and paste it into your browser DCF Training | Florida DCF (myflfamilies.com)
- 2. The website below will open. Scroll down and click "learn more" int eh My FL Learn Box

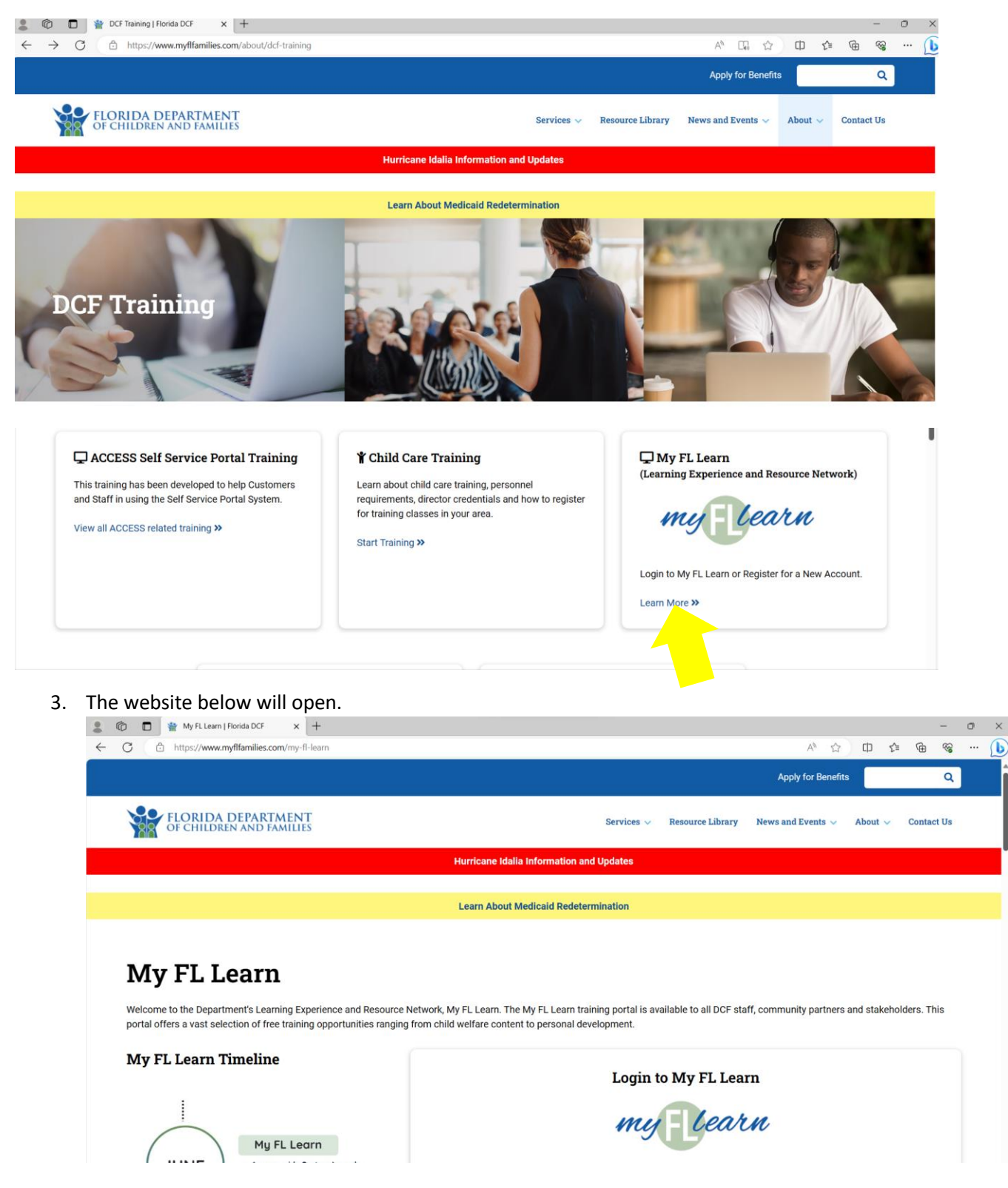

×

Scroll down to New Account Registration and Read More

| 👗 🗤 🔟 🎬 My FL Learn   Florida DCF 🛛 🗙 🕂                                                                                                    |                                                                                                    | ~ ~~                                                                    |
|----------------------------------------------------------------------------------------------------|----------------------------------------------------------------------------------------------------|-------------------------------------------------------------------------|
| ← C                                                                                                    |                                                                                                    | ÷ % …                                                                   |
|                                                                                                    | Apply for Benefits                                                                                                    | Q                                                                       |
| FLORIDA DEPARTMENT<br>OF CHILDREN AND FAMILIES                                                                                                    | Services $\checkmark$ Resource Library News and Events $\checkmark$ About $\checkmark$ Co                                                                                                    | ontact Us                                                               |
|                                                                                                    | How to Access Your My FL Learn Account                                                                                                    |                                                                         |
|                                                                                                    | i≡ For DCF Employees                                                                                                    |                                                                         |
|                                                                                                    | Read more ~                                                                                                    |                                                                         |
|                                                                                                    | New Account Registration                                                                                                    | y FL Learn Account                                                      |
|                                                                                                    | Read more ~                                                                                                    |                                                                         |
|                                                                                                    |                                                                                                    |                                                                         |
|                                                                                                    | Pre-registered External Child Welfare Learners                                                                                                    | **                                                                      |
| Click Register for an account here.                                                                                                    | Pre-registered External Child Welfare Learners Pic Sciencing Teal                                                                                                    |                                                                         |
| lick Register for an account here.                                                                                                    | Pre-registered External Child Welfare Learners  Pt. Coincident Total  Pt. Coincident Total  Pt. Coincident Tot |                                                                         |
| lick Register for an account here.                                                                                                    | Pre-registered External Child Welfare Learners      Pre-registered External Child Welfare Learners      Pre-register       | <br>-}<br>C                                                             |
| lick Register for an account here.<br>My FL Learn   Florida DCF × ■ Realize Your<br>← C 	 https://www.myflfamilies.com/my-fl-learn<br>FLORIDA DEPARTMENT<br>OF CHILDREN AND FAMILIES                                                                                                    | Pre-registered External Child Welfare Learners  Pre-registered External Child Welfare Learners  Pre-registered External Child  | <br>£≡ €ि %<br>Contact Us                                               |
| Image: Second state in the second state in the second s | Pre-registered External Child Welfare Learners  Pre-registered External Child Welfare Learners  Pre-registered External Child  | <br>∱≞ ऐ⊞ જ<br>C<br>Contact U:                                          |
| lick Register for an account here.<br>My FL Learn   Florida DCF ×  Realize Your<br>← C A https://www.myflfamilies.com/my-fl-learn<br>FLORIDA DEPARTMENT<br>OF CHILDREN AND FAMILIES                                                                                                    | Pre-registered External Child Welfare Learners  Pre-registered External Child Welfare Learners  Pre-registered External Child  | <br>_}≊ (⊕ ≪<br>Contact U                                               |
| Iick Register for an account here.         Image: My FL Learn   Florida DCF       x                                                                                                    | Pre-registered External Child Welfare Learners  Pre-registered External Child Welfare Learners  Pre-registered External Child Welfare Learners  Pre-registered External Child Welfare Learners  Pre-registered External Child Welfare Learners  Pre-registered External Child Welfare Learners  Pre-registered External Child Welfare Learners  Pre-registered External Child Welfare Learners  Pre-registered External Child Welfare Learners  Pre-registered External Child Welfare Learners as your organization may have pre-registered External Child Welfare Learners as your organization may have pre-registered External Child Welfare Learners as your organization may h  |                                                                         |
| Click Register for an account here.<br>Click Register for an account here.<br>C M Https://www.myflfamilies.com/my-fl-learn<br>C C C Https://www.myflfamilies.com/my-fl-learn<br>C C C C C C C C C C C C C C C C C C C                                                                                                     | Pre-registered External Child Welfare Learners  Pre-registered External Child Welfare Learners  Pre-registered External Child Welfare Learners  Pre-registered External Child Welfare Learners  Pre-registered External Child Welfare Learners  Pre-registered External Child Welfare Learners as your organization may have pre-registered by  Register for Pre-registered External Child Welfare Learners as your organization may have pre-registered by  Pre-registered External Child Welfare Learners as your organization may have pre-registered by  Pre-registered External Child Welfare Learners as your organizat  | Contact U<br>Contact U<br>con, follow the<br>our account.<br>ne future. |

## 5. Complete form with your information and agency information as seen below.

| https://myflfamilies.csod.com/colfro/                     | a/register.aspy?c=%255e%255                    | e%255eOMoHeOfRIm/K/TuOvSo                                             | M7w%253d%253d                                               |             | P  | AN CA        |        | ~=       | G        | ß                                       |
|-----------------------------------------------------------|------------------------------------------------|-----------------------------------------------------------------------|-------------------------------------------------------------|-------------|----|--------------|--------|----------|----------|-----------------------------------------|
| <ul> <li>https://myliramilies.csod.com/selireg</li> </ul> | g/register.aspx?c=%255e%255                    | e%255eQivioHeQIBIm4K4TuQvSp                                           | WI/W%2330%2330                                              |             | P  | A" W         | ψ      | Σ=       | ίŦ       | ~~~~~~~~~~~~~~~~~~~~~~~~~~~~~~~~~~~~~~~ |
|                                                           |                                                | FLORIDA<br>OF CHILDR                                                  | DEPARTMENT                                                  |             |    |              |        |          |          |                                         |
|                                                           |                                                | Are you a Florida Departmer<br>employee?                              | nt of Children and Families<br>Login Here                   |             |    |              |        |          |          |                                         |
|                                                           |                                                | Are you an external partner?<br>new acc                               | Register below to create a count.                           |             |    |              |        |          |          |                                         |
|                                                           |                                                | Are you a returning exte                                              | rnal user? Login Here                                       |             |    |              |        |          |          |                                         |
|                                                           |                                                | If you have any question                                              | ns, please Contact Us!                                      |             |    |              |        |          |          |                                         |
|                                                           | * Required Field                               |                                                                       |                                                             |             |    |              |        |          |          |                                         |
|                                                           | * First N                                      | ame:                                                                  |                                                             |             |    |              |        |          |          |                                         |
|                                                           | * Last N                                       | ame:                                                                  |                                                             |             |    |              |        |          |          |                                         |
|                                                           | * Email Add                                    | ress:                                                                 |                                                             |             |    |              |        |          |          |                                         |
|                                                           | * D                                            |                                                                       |                                                             |             |    |              |        |          |          |                                         |
|                                                           |                                                |                                                                       |                                                             |             |    |              |        |          |          |                                         |
|                                                           | Location                                       | a                                                                     |                                                             |             |    |              |        |          |          |                                         |
|                                                           | * What DCF program                             | Child Welfers (Jackidian Faster and as                                |                                                             |             |    |              |        |          |          |                                         |
|                                                           | area are you affiliated with?                  | Child Wehare (including Foster and V                                  |                                                             |             |    |              |        |          |          |                                         |
|                                                           | * What agency type are<br>you affiliated with? | Foster Care 🗸                                                         |                                                             |             |    |              |        |          |          |                                         |
|                                                           | * Division:                                    | Not Applicable (Other) 🖉 🚞                                            |                                                             |             |    |              |        |          |          |                                         |
| division select Not                                       | Organization (if                               | West Florida Foster Care Service                                      | Search Division                                             | ID:         |    | _            |        |          | ×        |                                         |
| olicable – external user                                  | applicable):<br>* Primary Role                 | Eoster Parent                                                         |                                                             |             |    |              |        | 9        | Search   |                                         |
|                                                           | Secondary Pole                                 |                                                                       |                                                             |             |    |              | (20 Re | sults) 1 | 2 > >>   |                                         |
|                                                           | Secondary Role                                 | Select V                                                              | Title                                                       | ID          | Pa | rent         |        |          |          |                                         |
|                                                           | Other Role - please specify                    |                                                                       | (Other)                                                     | Other       | Ex | ternal Users |        |          |          |                                         |
|                                                           | Highest Foster Parent<br>Level                 | Level II-Non-Child Specific Foster F                                  | .Economic Self-<br>Sufficiency (ESS)<br>External Users      | ESSExternal | Ex | ternal Users |        |          |          |                                         |
|                                                           | Are you a supervisor of                        | Select ~                                                              | Brevard Family<br>Partnership (CBC of                       | BFP         | Ex | ternal Users |        |          |          |                                         |
|                                                           | agency?                                        |                                                                       | ChildNet Inc. Broward                                       | CNB         | Ex | ternal Users |        |          |          |                                         |
|                                                           | Are you a restricted<br>employee per Chapter   | Select ~                                                              | ChildNet Inc. Palm                                          | CNPB        | Ex | ternal Users |        |          |          |                                         |
|                                                           | 119, F.A.C.?                                   |                                                                       | Beach                                                       |             |    |              |        |          | Terrer l |                                         |
|                                                           | Your Supervisor's email<br>address             |                                                                       |                                                             |             |    |              |        |          | Cancel   | <u>'</u>                                |
|                                                           |                                                |                                                                       |                                                             |             |    |              |        |          |          |                                         |
|                                                           |                                                | * Passwords must contain both upp<br>* Passwords must contain alpha a | er and lower case letters.<br>nd numeric characters.        |             |    |              |        |          |          |                                         |
|                                                           |                                                | * Passwords must be 8 -                                               | 20 characters.                                              |             |    |              |        |          |          |                                         |
|                                                           | * Pas                                          | * Passwords cannot have lead<br>swords cannot be the same as the Use  | ng or trailing spaces.<br>rname, User ID, or email address. |             |    |              |        |          |          |                                         |
|                                                           | * New password                                 | * Passwords must contain at leas                                      | one special character.                                      |             |    |              |        |          |          |                                         |
|                                                           |                                                |                                                                       |                                                             |             |    |              |        |          |          |                                         |
|                                                           |                                                |                                                                       |                                                             |             |    |              |        |          |          |                                         |
|                                                           | * Confirm password                             | ······                                                                |                                                             |             |    |              |        |          |          |                                         |

🗸 I'm not a robot

Cancel Log In

You will also be asked to set up a password and then click login.

6. Once logged in the page below will open. Next place cursor on "learning" then click "Learner Home"

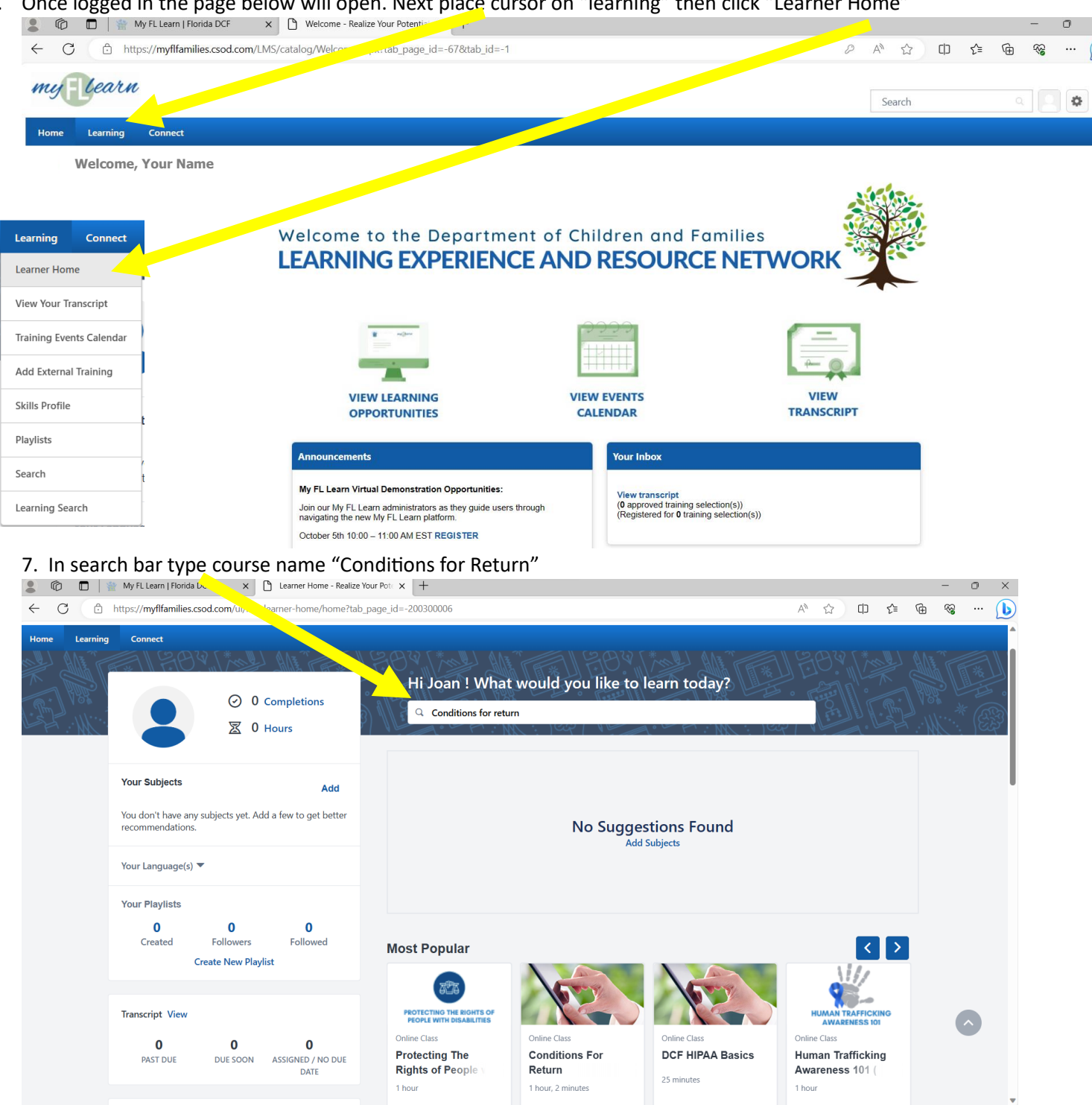

8. Select Course and complete. Once completed send completion certificate to you licensing counselor

| Filters                  | Reset  | 224 Results           |                                                    |                                               | 🛱 Event Calendar                           |
|--------------------------|--------|-----------------------|----------------------------------------------------|-----------------------------------------------|--------------------------------------------|
| DURATION                 | ~      |                       |                                                    |                                               |                                            |
| туре                     | ~      |                       |                                                    |                                               |                                            |
| MODALITY                 | ×      |                       |                                                    |                                               |                                            |
| SUBJECT                  | >      | Online Class          | Online Class                                       | Online Class                                  | Online Class                               |
| RATING                   | ~      | Conditions For Return | Conditions for Return: A<br>Practical Guide for th | 2019 Child Protection<br>Summit: Safety Plann | 2018 Child Protection<br>Summit: What Does |
| PROVIDER                 | ~      | 1 hour, 2 minutes     | 1 hour, 7 minutes                                  | 1 hour, 13 minutes                            | 1 hour, 9 minutes                          |
| SHOW ONLY MOBILE ENABLED | ,<br>, | ***                   |                                                    |                                               |                                            |